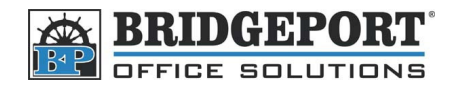

# Add/Modify/Delete Fax Number/Email Address on a Bizhub 200/250/350

Using your computer to add/modify/delete Email Addresses/Fax Numbers

**\*\*\* NOTE \*\*\*** these instructions assume that your machine has already been set up to scan to email.

## Indexing

The fax/emails are split into 36 indexes (or groups) that can contain up to 15 addresses each for a total of 540 addresses. Indexing allows you to group items together (ie Fax 1, Fax 2, Scans, SMB). This allows users to easily find the number/address they are looking for.

Indexes are listed in banks of 12. By clicking the [next] button, you will go to the next bank. There are a total of 3 banks.

We will set up two indexes - one for fax and one for email.

- 1. Double click the "Bizhub 200/250/350" Icon on your desktop. If you do not have an icon, open your internet browser and enter the IP address of your MFP. (*If you do not know your MFP's IP address, please check with your system administrator*)
- 2. On the MFP "Web Connection" page, click [Scan].

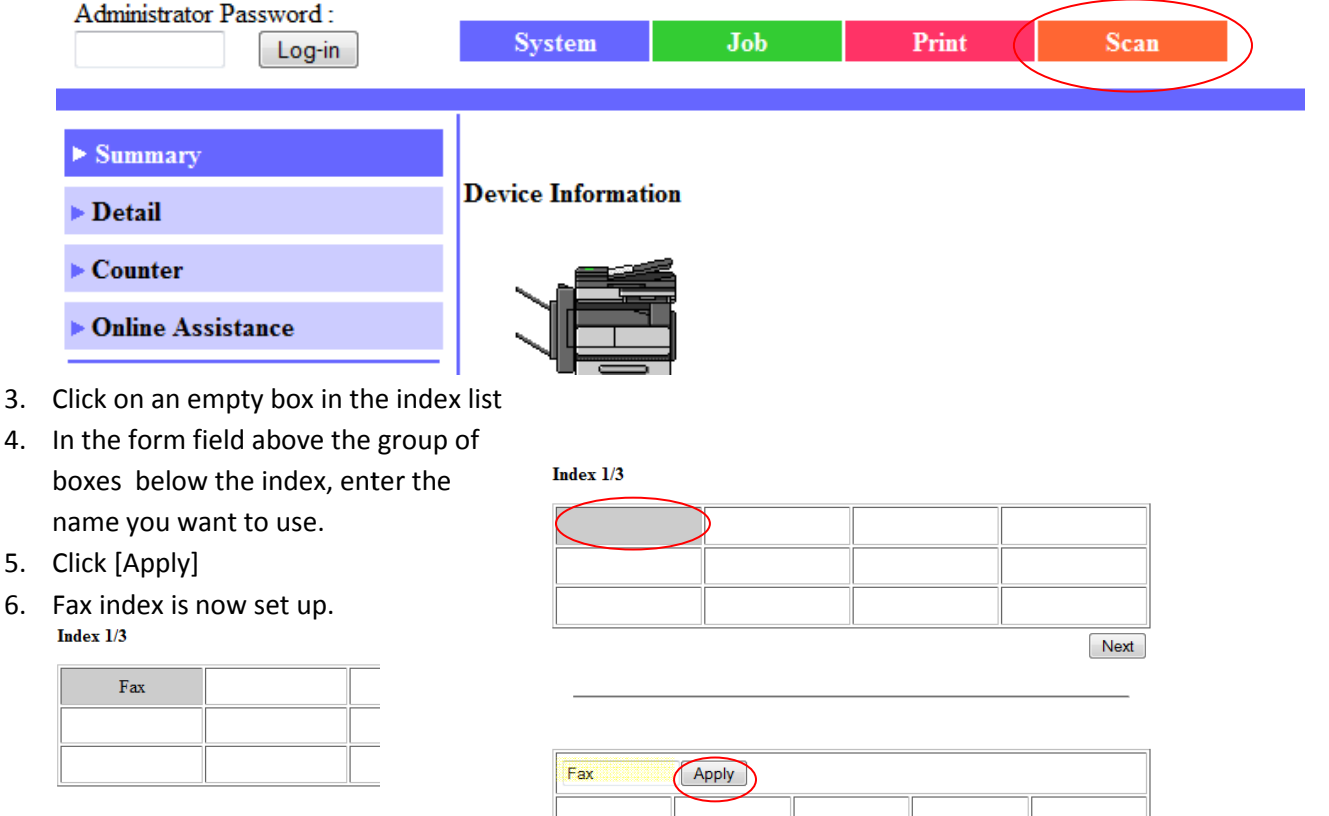

7. Follow the same steps to set up "Scan"

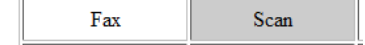

| Fax |      |      |
|-----|------|------|
|     | <br> | <br> |
|     | <br> | <br> |
|     | <br> | <br> |
|     |      |      |

Delete

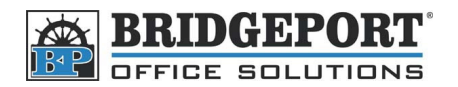

## Enter an email address

It is being assumed that you have already set up the indexes

1. Go to the MFP's Web Connection by either double clicking your desktop icon, or opening your

web browser and entering the MFP's IP address. (If you do not know your MFP's IP address, please check with your system administrator)

- 2. On the top of the page, click [Scan]
- 3. Click [One-Touch Key Registration] on the left hand side.
- Click on the index (group) you wish to add the email address to. Here, we will choose [Scan]
- In the [Scan] group of boxes, click on an empty address (---). *If you do not have* any empty spaces remaining, then you will need to create a new index.

| Administrator Password :     |           |       |       |        |      |
|------------------------------|-----------|-------|-------|--------|------|
| Log-in                       | System    | Job   | Print | Scan   |      |
|                              |           |       |       | $\sim$ | _    |
| ▶ One-Touch Key Registration | 5         |       |       |        |      |
|                              | Index 1/3 |       |       |        |      |
| ► FAX Program Registration   | 1         |       |       |        | 1    |
| Domain Name Registration     | Fax       | Scan  |       |        |      |
|                              |           |       |       |        |      |
|                              |           |       |       |        |      |
|                              |           |       |       |        |      |
|                              |           |       |       |        | Next |
|                              |           |       |       |        |      |
|                              |           |       |       |        |      |
|                              |           |       |       |        |      |
|                              | Scan      |       |       |        |      |
|                              |           |       |       |        |      |
|                              | Scan      | Apply |       |        |      |
|                              |           |       |       |        |      |
|                              |           |       |       |        |      |
|                              |           |       |       | I      |      |

- In the Com. Mode menu that appears, select the [TX-PC(E-mail) radio button, and click [Next] Com. Mode
  - TX: PC(E-mail)
  - TX: PC(FTP Server)
  - TX: InternetFAX
  - ◎ <u>□</u> TX:PC(SMB)

Next Cancel

7. Enter the name you wish to use, enter the email address and make sure that the "File Type" is set to PDF and click [Apply].

| TX: | PC(E-mail) |  |
|-----|------------|--|
|     |            |  |

| One-Touch Name      | TestName     |
|---------------------|--------------|
| Destination Address | test@bpos.ca |
| File Type           | PDF -        |
| Coding Method       | MH 🔹         |
|                     |              |

Apply Back Cancel Clear

#### The email address has now been entered!

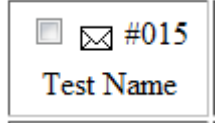

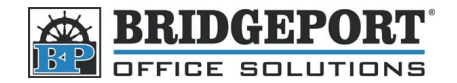

## Enter a Fax Number

It is being assumed that you have already set up the indexes

- 1. Go to the MFP's Web Connection by either double clicking your desktop icon, or opening your web browser and entering the MFP's IP address. (If you do not know your MFP's IP address, please check with your system administrator)
- 2. On the top of the page, click [Scan]
- 3. Click [One-Touch Key Registration] on the left hand side
- 4. Click on the index (group) you wish to add the fax number to. Here, we will choose [Fax]

1

- 5. In the [Fax] group of boxes, click on an empty address (---). *If you do not have any empty spaces remaining, then you will need to create a new index.*
- 6. In the "Com.Mode" menu, select the [TX:FAX] radio button and click [Next] (If you have more than one fax installed, you may see two TX:FAX buttons)

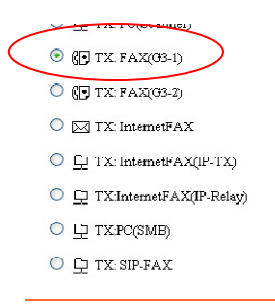

| TX: FAX(G3-I) |       |        |   |
|---------------|-------|--------|---|
|               | ancel | Next   | ( |
| One Touch b   |       | $\sim$ | ~ |

 Enter the Name you wish to use, the fax number (no spaces, periods or dashes), then click [Apply] (The other settings are not used very often. For more information on them, please check with your user manual).
\*\*\* NOTE \*\*\* It is recommended to put the

area code in front of the fax number even if it is a local call due to upcoming changes in the MTS phone system.

| One-Touch Name                      | Bridgeport |
|-------------------------------------|------------|
| Destination Number                  | 2049530549 |
| Overseas                            | Off 💙      |
| Speed                               | 33.6Kbps 💙 |
| F-Code (SUB)                        |            |
| F-Code (SEP)                        |            |
| -Code Password (SID/PWD)            |            |
| Potrmo F Code Resourced (SID/PUI/D) |            |

The Fax Number has been entered.

| Administrator Password :<br>Log-in                         | System    | Job   | Print | Scan |      |
|------------------------------------------------------------|-----------|-------|-------|------|------|
| • One-Touch Key Registration<br>• FAX Program Registration | Index 1/3 | _     |       |      |      |
| Domain Name Registration                                   | Fax       | Scan  |       |      |      |
|                                                            |           | ][    |       |      | Next |
|                                                            | Fax       | Apply |       |      |      |
| (                                                          |           |       |       |      |      |

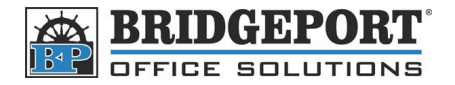

# Edit/Delete a Fax Number/Email Address

- 1. Double click your MFP icon on the desktop, or open your internet browser and enter the IP address of your MFP. (*If you do not know your MFP's IP address, please check with your system administrator*)
- 2. On the top of the page, click [Scan]
- 3. Click [One-Touch Key Registration] on the left hand side.
- 4. Click on the index (group) you wish to change/delete.

#### To Edit a Fax Number/Email Address

1. Click on the Name of the Number/Address you wish to edit

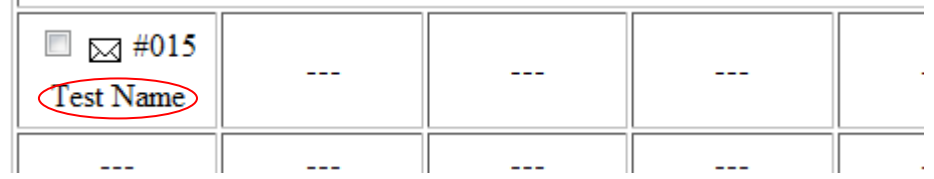

- 2. The procedure hereon in is the same as described above.
  - a. Select your "Com. Mode" (Email/Fax)
  - b. Enter the Name, and Fax Number/Email Address, and then click [Apply]

#### To Delete a Fax Number/Email Address

1. Check the "Check Box" beside the name of the Fax Number/Email Address you want to delete, and click [Delete]

| W #015<br>Test Name |  |  |  |        |  |  |  |
|---------------------|--|--|--|--------|--|--|--|
|                     |  |  |  |        |  |  |  |
|                     |  |  |  |        |  |  |  |
|                     |  |  |  | Delete |  |  |  |

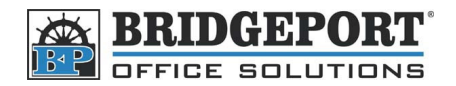

# Add/Modify/Delete Fax Number/Email Address on a Bizhub 200/250/350

Using the Control Panel of the MFP to add/modify/delete Email Addresses/Fax Numbers

**\*\*\* NOTE \*\*\*** these instructions assume that your machine has already been set up to scan to email.

#### **Entering the Fax/Email Setting Menu**

- 1. Press [Utility/Counter]
- 2. Touch [User Setting]
- 3. Touch [FAX] or [E-mail Input]

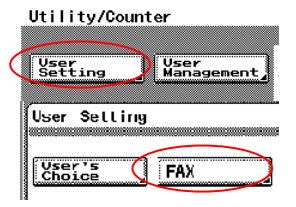

## Indexing

The fax/emails are split into 36 indexes (or groups) that can contain up to 15 addresses each for a total of 540 addresses. Indexing allows you to group items together (ie Fax 1, Fax 2, Scans, SMB). This allows users to easily find the number/address they are looking for.

Indexes are listed in banks of 12. By clicking the [UP/DOWN] arrow, you will go to the next bank. There are a total of 3 banks.

- 1. Go to the Fax/Email Setting menu as described in "Entering the Fax/Email Setting Menu"
- 2. Touch [Index]
- 3. Select the Index Box you wish to use
- 4. Enter the name and touch [Enter]
- 5. Press the yellow [Reset] button

#### An Index has now been created

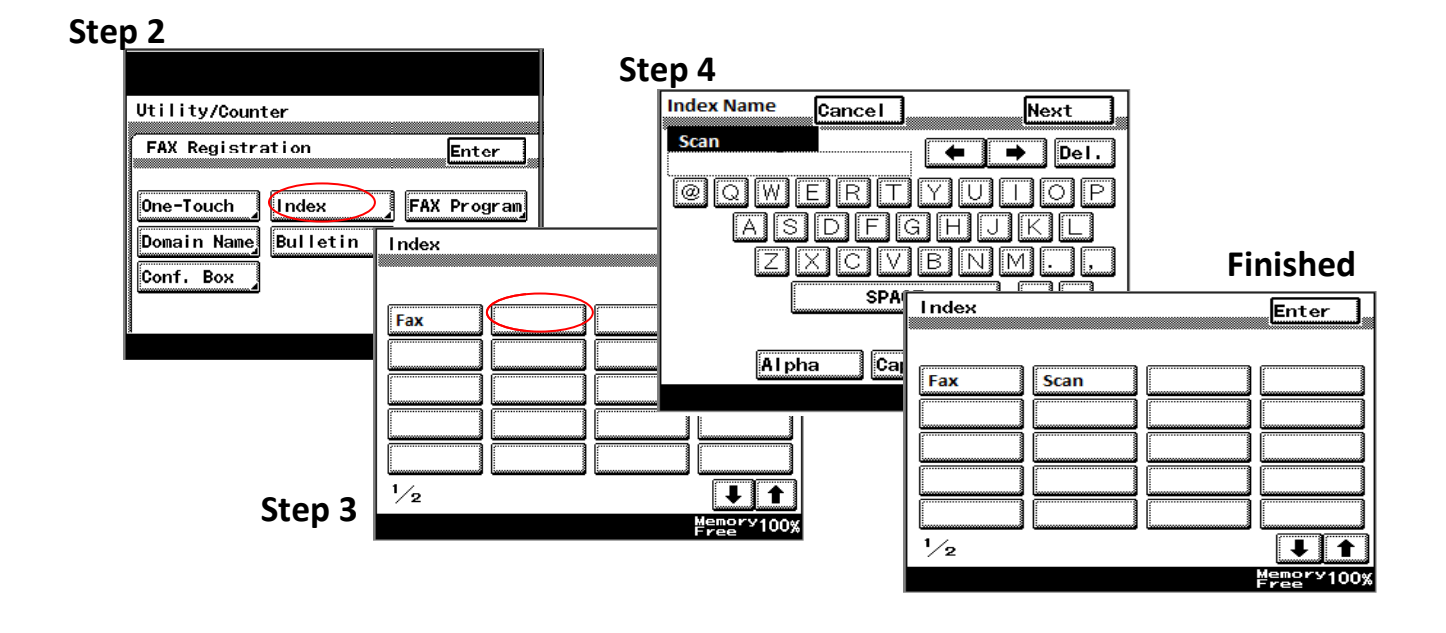

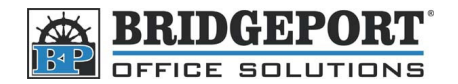

### **Enter an Email Address**

- 1. Go to the Fax/Email Setting menu as described in "Entering the Fax/Email Setting Menu"
- 2. Touch [E-Mail Input] or [FAX]
- 3. Touch [One Touch]
- 4. Choose the Index/Group you want to use and Select an empty box
- 5. Enter the name for the one touch and touch [Next]
- 6. Ensure that [PC]->[E-Mail] is selected, and touch [Next]
- 7. Enter the desired email address and touch [Next]
- 8. Touch [Mode 1] tab
- 9. Touch [File Type/Character Encoding]
- 10. Ensure that **PDF** is selected as the file type and **MH** is selected as coding method
- 11. Touch [Enter] two times
- 12. Press the yellow [Reset] Key

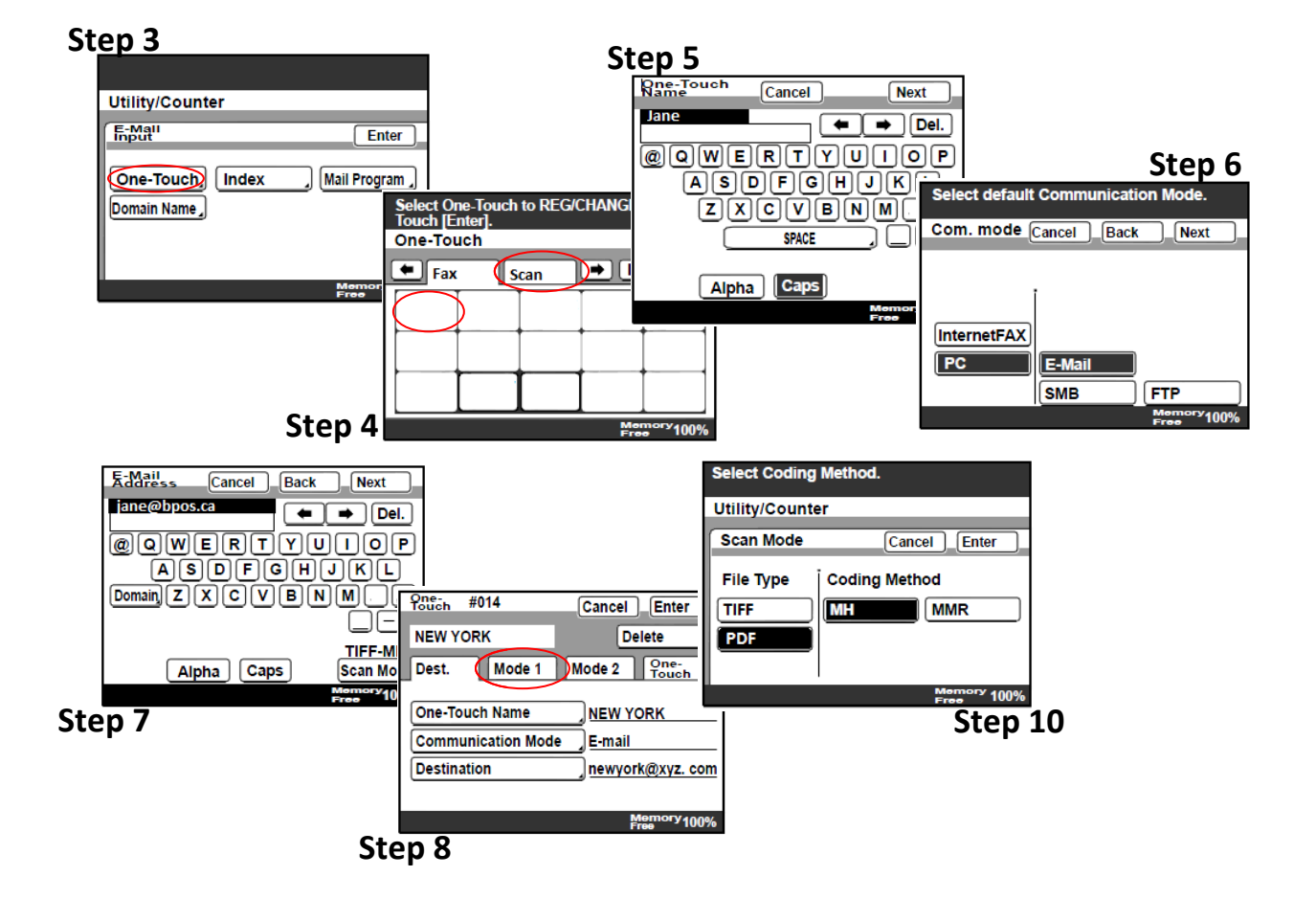

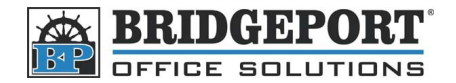

### **Enter a Fax Number**

- 1. Go to the Fax/Email Setting menu as described in "Entering the Fax/Email Setting Menu"
- 2. Touch [FAX]
- 3. Touch [One Touch]
- 4. Choose the Index/Group you want to use and select an empty box
- 5. Enter a name for your one touch and touch [Next]
- 6. Select your transmission mode [Fax]->[G3] and touch [Next]
- 7. Enter the fax number and touch [Next] Note: It is recommended that you enter the area code for local calls due to upcoming changes to the MTS phone system
- 8. Touch [Enter]
- 9. Press the yellow [Reset] button

#### Step 3

| FAX Registration Enter   One-Touch Index FAX Program   Domain Name Bulletin Conf. Box | Utility/Counte             | er                |             |
|---------------------------------------------------------------------------------------|----------------------------|-------------------|-------------|
| One-Touch Index FAX Program<br>Domain Name Bulletin Conf. Box                         | FAX Registrat              | ion               | Enter       |
| Conf. Box                                                                             | One-Touch )<br>Donain Name | Index<br>Bulletin | FAX Program |
|                                                                                       | Conf. Box                  |                   |             |

#### Step 4

| Select Or<br>Touch [E | ne-Touch to<br>nter]. | REG/C | HANGE/ | DEL.                  |
|-----------------------|-----------------------|-------|--------|-----------------------|
| One-Tou               | ich                   |       | (      | Enter                 |
| Fax                   | Sca                   | ר ו   | ➡ In   | dexList               |
|                       |                       | 1     |        |                       |
|                       |                       |       |        |                       |
|                       |                       |       |        |                       |
|                       |                       |       |        |                       |
|                       |                       |       | Mor    | " <sup>ory</sup> 100% |

#### Step 5 One-Touch Name Cancel lane ( ← ) → Del. @QWERTYUIOP ASDFGHJKL ZXCVBNM

SPACE Alpha

Next

| Select defa | ult Comm | unicati | on Mode. |  |
|-------------|----------|---------|----------|--|
| Com. mode   | Cancel   | Back    | Next     |  |
| FAX         | G3-1     |         | G3-2     |  |
| InternetFA) |          | d       | L        |  |
| PC          | ]        |         |          |  |

## Step 7

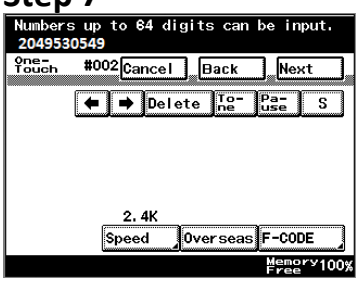

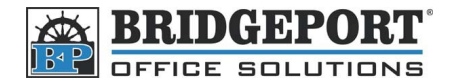

## **Changing a Fax Number/Email Address**

- 1. Go to the Fax/Email Setting menu as described in "Entering the Fax/Email Setting Menu"
- 2. Touch [FAX]
- 3. Touch [One Touch]
- 4. Select the Index/Group that has the fax number/email address you wish to change
- 5. Touch the box that contains the name you wish to change
- 6. Make your desired changes as outlined in the previous section.

## **Deleting a Fax Number/Email Address**

- 1. Go to the Fax/Email Setting menu as described in "Entering the Fax/Email Setting Menu"
- 2. Touch [FAX]
- 3. Touch [One Touch]
- 4. Select the Index/Group that has the fax number/email address you wish to change
- 5. Touch the box that contains the name you wish to change
- 6. Touch [Delete]
- 7. Touch [Yes]
- 8. Press the Yellow [Reset] button

| One-<br>Touch #014 | Cancel Enter         |
|--------------------|----------------------|
| Bridgeport         | Delete               |
| Dest. Mode 1       | Mode 2 One-<br>Touch |
| One-Touch Name     | Bridgeport           |
| Communication Mode | e_ <u>_E-mail</u>    |
| Destination        |                      |
|                    | Memory<br>Free       |